## How to Temporarily Deactivate the iATS Fraud Tools

Due to new security policies, each iATS account is setup with their Fraud Detection Tools activated. These tools are designed to detect a wide range of threats. Unfortunately, these tools will also trigger when batch processing credit cards using MaestroAuction. Specifically, the fraud tools trigger after processing about 5-10 credit cards in a row.

In order to prevent this, it will be necessary to turn off the iATS Fraud tools, run your charges, and then turn the iATS Fraud tools back on.

- 1) Visit <u>https://www.iatspayments.com/login/login.asp</u>
- 2) Login to your iATS Account
- 3) In the toolbar, goto Settings  $\rightarrow$  Fraud Tools
- 4) At the bottom of the form, turn off the following checks:
  - a. Enable Velocity Check 1
  - b. Enable Velocity Check 1
  - c. Enable Velocity Check 1
- 5) At the bottom of the form, click Save & Update.
- 6) Return to MaestroAuction and process your charges.
- 7) Once you are finished processing your charges, repeat this process to disable each of the Velocity Checks.

## **IP** Settings

| * Please confirm you are providing iATS the IPaddress associated with the donation transaction before completing the section<br>below. If in doubt, please check your Journal Report or contact iATS Customer Care. |   |
|----------------------------------------------------------------------------------------------------|---|
| ◇ Enable IP Check                                                                                                    |   |
| Block Credit Card if source IP's country code is in: BRA, MEX, SWE, IDN                                                                                                    |   |
| ♦ Enable Velocity Check 1                                                                                                    |   |
| ♀ Enable Velocity Check 2                                                                                                    | ۲ |
| ♀ Enable Velocity Check 3                                                                                                    |   |
|                                                                                                    |   |

✓ Save & Update